# GOCHECK MULTISCREENER- HEARING

## Step 1: Set Up Your GoCheck Kids Account

| GoCheck Kids Invitation (formal) > Interve                                                                                                    | ٥         | 2 |
|----------------------------------------------------------------------------------------------------|-----------|---|
| norsply@pochecklids.com.jjj.omerrors.com<br>tasmithilitys *                                                                                                    | 47        | 1 |
| AVA                                                                                                    |           |   |
| AV                                                                                                    |           |   |
| 9 Check<br>KIDS                                                                                                    |           |   |
| OuCheck Kito user All and the shall and you to register on OuCheck Kito. Please click on the link below to compare your registration. Once you register, yo<br>directed to the Practice Setup partice of our web postal where everything you need to get started is readily available.                                                                                                    | w will be |   |
| If the link does not open property, capy and paste it into your web browner address bar and press enter to be directed to the user registration page.                                                                                                    |           |   |
| This link expires after 45 days.                                                                                                    |           |   |
| Thank you,                                                                                                    |           |   |
| GoDeck Kits                                                                                                    |           |   |
| the first set of the second set of the balance of the balance of t |           |   |

Find the "GoCheck Kids Invitation" email in your inbox and click the invite link to the web portal.

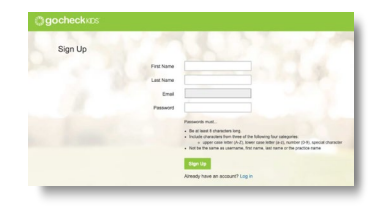

Create a user account and password. This will be your login for both the app and the web portal.

#### Step 2: Set Up the Device

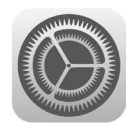

Connect to WiFi through the iPhone settings. Set up a device passcode.

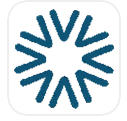

Tap the GCK Hearing app icon.

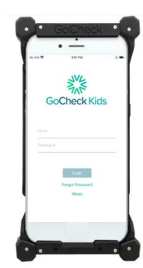

Log in with your user account.

## Step 3: Enter a Patient Into the Queue

| Carrier 🗢      | 12:55 PM<br>Patients | ADD    |
|----------------|----------------------|--------|
| Q Find patient | by name or ID        |        |
| 09/03/2024     |                      |        |
| JANE DOE       |                      | SCREEN |

Tap "Add" at the top

right of the screen

| Carrier 🗢      | 11:35 AM  Add a Patient |
|----------------|-------------------------|
| First Name*    | First Name              |
| Last Name*     | Last Name               |
| Date of Birth* | MM/DD/YYYY              |
|                |                         |

Nam DC

Enter the Visit Date, First Name, Last Name, and DOB of the patient.

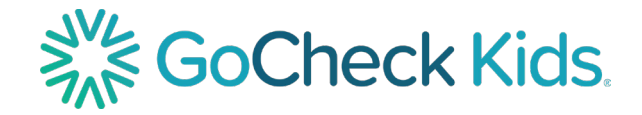

### Step 4: Screen a Patient

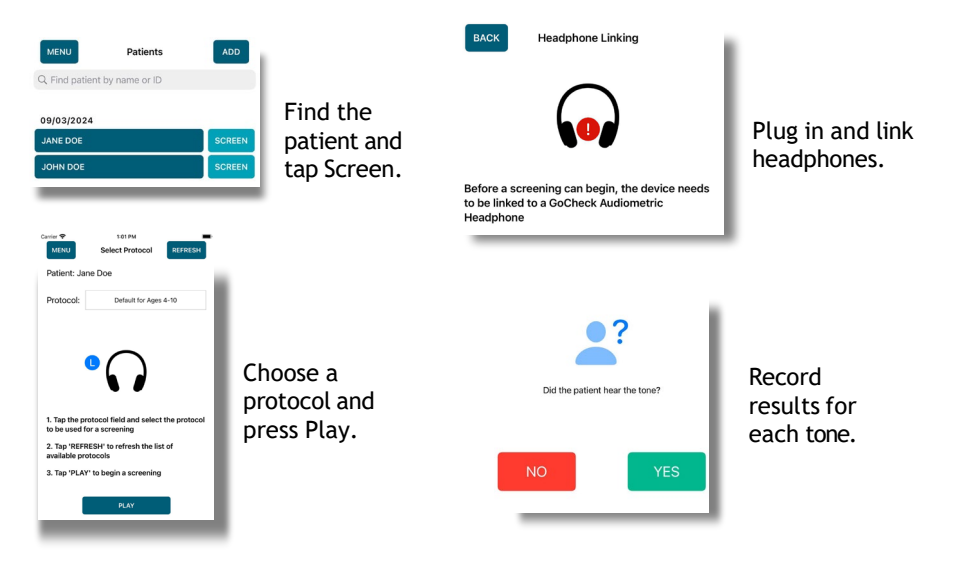

#### **Step 5: View and Export Results**

| (                                         | 🕑 No Ris               | k Fac | ctors  |     |      |
|-------------------------------------------|------------------------|-------|--------|-----|------|
| SULT DETA                                 | ILS                    |       |        |     |      |
| Frequency                                 | Intensity              | Test  | Retest |     |      |
| Frequency                                 | intensity              | 16    | rst.   | nei | 0.01 |
| Frequency<br>(Hz)                         | (dB)                   | L     | R      | L   | R    |
| Frequency<br>(Hz)<br>1,000 Hz             | (dB)                   | L     | R      | L   | R    |
| Frequency<br>(Hz)<br>1,000 Hz<br>2,000 Hz | (dB)<br>20 dB<br>20 dB |       | R<br>Ø | L   | R    |

Immediately view the results. The results can be exported via fax or printing.

Note: Ensure you are connected to WiFi after screening to upload results.

Scan the QR Code or Visit the Link to Access the User Manual <a href="https://learn.gocheckkids.com/multiscreener-user-manual/">https://learn.gocheckkids.com/multiscreener-user-manual/</a>

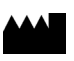

Gobiquity, Inc. 25020 Avenue Stanford STE 100 Santa Clarita, CA 91355

2024 Gobiquity, Inc. Gobiquity, the Gobiquity logo, GoCheck Kids, and the GoCheck Kids logo are trademarks of Gobiquity, Inc. All other trademarks are the property of their respective owners. Doc. #9000-013 Rev A

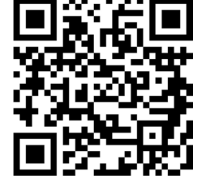

For additional support, contact us at

support@gocheckkids.com or call 866-633-9243